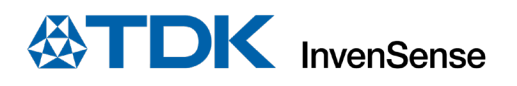

# SmartMotion Development Kit (DK) DK-UNIVERSAL-I Hardware User Guide

InvenSense, Inc. reserves the right to change specifications and information herein without notice unless the product is in mass production and the application note has been designated by InvenSense in writing as subject to a specified Product / Process Change Notification Method regulation. InvenSense, a TDK Group Company 1745 Technology Drive, San Jose, CA 95110 U.S.A +1(408) 988–7339 invensense.tdk.com Document Number: AN-000368 Revision: 1.0 Date: 05/27/2022

## TABLE OF CONTENTS

| 1    | Overview                                      |
|------|-----------------------------------------------|
| 2    | Introduction4                                 |
| 2.1. | Features Overview4                            |
| 2.2. | Platform Overview4                            |
| 3    | Quick Setup5                                  |
| 3.1. | Using MotionLink Software5                    |
| 3.2. | Connectors5                                   |
| 3.3. | Jumper Settings6                              |
| 4    | Advanced Information7                         |
| 4.1. | Updating SAMG55 Firmware Hardware User Guide7 |
| 4.2. | TDK Sensor to SAM G55 MCU Connection7         |
| 4.3. | Connecting Other Sensors                      |
| 5    | The Smartmotion System Design8                |
| 5.1. | System Block Diagram                          |
| 5.2. | Main MCU SAM G55 Resource Allocation8         |
| 6    | Revision History9                             |
| 7    | Declaration Disclaimer                        |

## 1 OVERVIEW

The TDK SmartMotion DK-UNIVERSAL-I is a comprehensive development system for TDK InvenSense Motion Sensor devices. The platform designed around the Microchip SAM G55 MCU can be used by customers for rapid evaluation and development of InvenSense sensor-based solutions. The platform integrates an on-board Embedded Debugger so external tools are not required to program or debug with the SAM G55 MCU. Each InvenSense motion sensor has its own unique development kit (DK).

The TDK SmartMotion DK-UNIVERSAL-I comes with the necessary software, including an InvenSense Motion Link, a GUI-based development tool, and embedded Motion Drivers (eMD) for InvenSense motion sensors.

Embedded Motion Drivers (eMD) consists of a set of APIs to configure various aspects of the platform including motion sensor parameters such as full-scale range (FSR), output data rate (ODR), low-power or low-noise mode, and sensor interface to host (I<sup>2</sup>C, SPI). eMDs will also provide the following enhanced motion functions that run on the MCU:

- Sensor Fusion
- Accelerometer and Gyroscope Calibration
- Android Functions: Game Rotation Vector, Gravity, Linear Acceleration

Motion Link is a GUI-based development tool included with the platform. It can be used to capture and visualize the sensor data from the motion sensor.

The platform supports Atmel Studio and is compatible with Microchip Xplained Pro Extension boards. The Xplained Pro extension series evaluation kits offer additional peripherals to extend the features of the board and ease the development of customer designs.

The TDK SmartMotion Development Kit (DK) DK-UNIVERSAL-I supports multiple types of TDK IMUs and pressure sensors.

## 2 INTRODUCTION

## **2.1. FEATURES OVERVIEW**

- Integrated TDK InvenSense motion sensor
- Support for a magnetic sensor with plug in daughter boards (DB)
- Microchip SAM G55 microcontroller with 512 KB flash
- On-board Embedded debugger (EDBG) for programming and debugging
- Built in FTDI USB to UART interface for fast motion sensor data transfer
- USB connectors for host interface to software debug and data logging
- Board power supply through USB

#### **2.2. PLATFORM OVERVIEW**

The TDK SmartMotion Development Kit (DK) DK-UNIVERSAL-I is a hardware unit for TDK sensor product evaluation and algorithm software development. The platform offers flexible solutions for many different application developments.

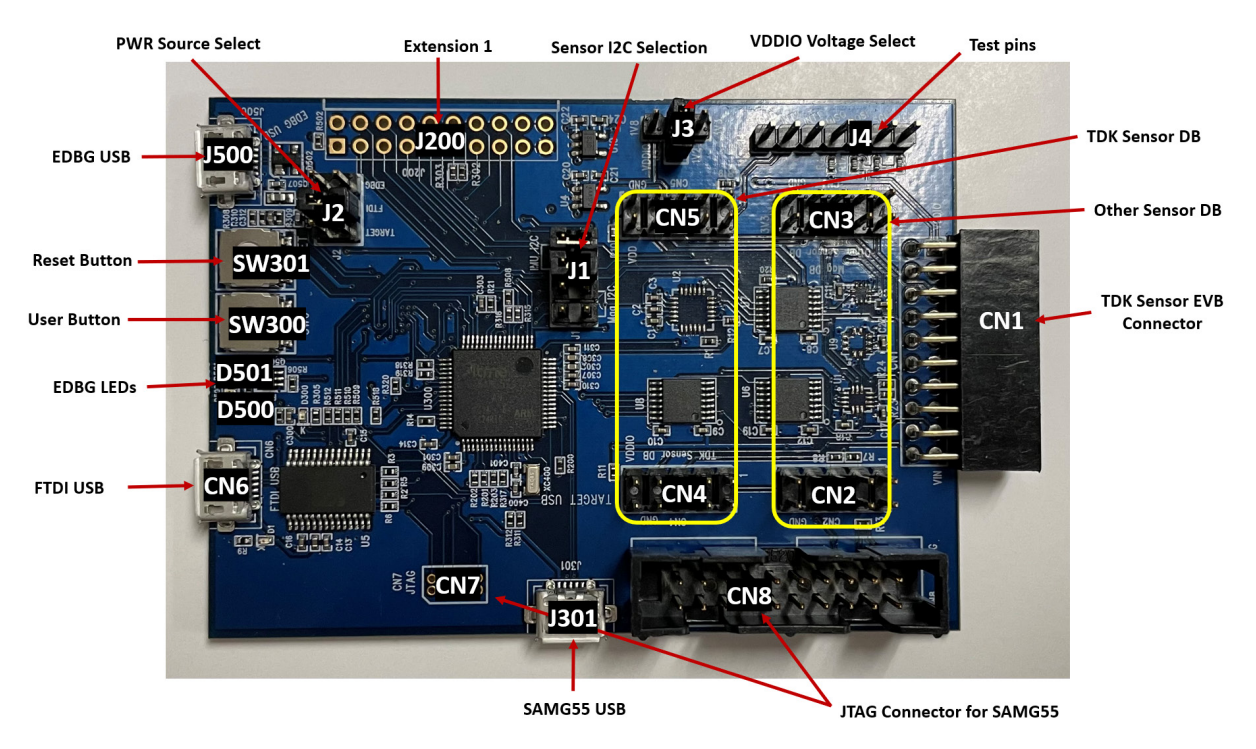

Figure 1. The SmartMotion DK-UNIVERSAL-I Board

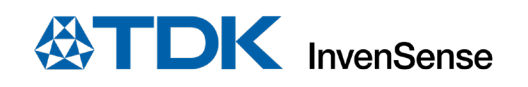

## **3 QUICK SETUP**

### **3.1. USING MOTIONLINK SOFTWARE**

- 1. Download and install MotionLink software.
- 2. Connect the FTDI USB (CN6) to PC and open MotionLink for quick testing, as shown in the block diagram in Figure 2.
- 3. Click on Start MotionLink to get to the GUI window.
- 4. Refresh COM and if needed, connect EDBG USB (J500) to PC and Flash MCU Firmware.
- 5. Click on Select and Configure Sensor Board and find the correct part number.
- 6. Connect to the serial port and power on the board.

For further help, click on the Help button on the top bar for the MotionLink user manual or troubleshooting help.

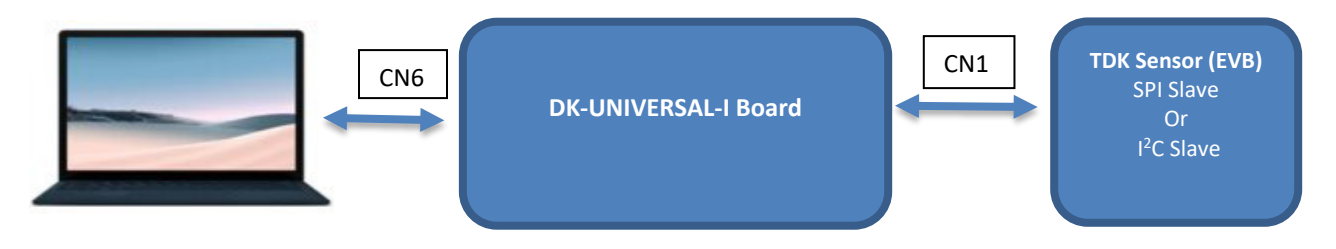

#### Figure 2. Block diagram

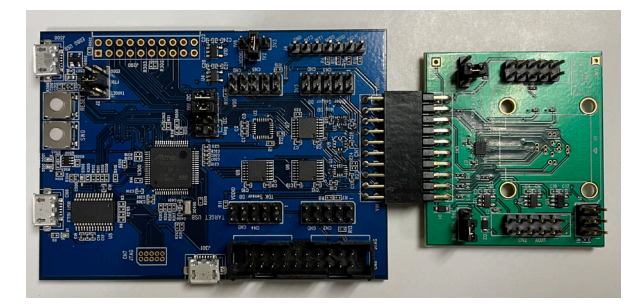

Figure 3. DK-UNIVERSAL-I connected to EVB

#### **3.2. CONNECTORS**

Table 1 details the TDK SmartMotion Platform Ver. I connector and header reference names and descriptions.

| CONNECTOR NAME                    | CONNECTOR | CONNECTOR FUNCTION DESCRIPTIONS                                              |
|-----------------------------------|-----------|------------------------------------------------------------------------------|
|                                   | KEF #     |                                                                              |
| TDK Sensor EVB Connector          | CN1       | External TDK sensor EVB connector                                            |
| Other Sensor DB                   | CN2/CN3   | Daughter board connector for Mag sensor. I <sup>2</sup> C interface only     |
| TDK Sensor DB                     | CN4/CN5   | Daughter board connector for TDK sensor. I <sup>2</sup> C and SPI interfaces |
| FTDI USB                          | CN6       | USB connector for FTDI USB to serial UART interface                          |
| JTAG Connector for SAMG55         | CN7/CN8   | JTAG Connector for SAMG55 debugging                                          |
| EDBG LEDs                         | D500/D501 | EDBG LEDs. D500 is green and D501 is yellow                                  |
| Sensor I <sup>2</sup> C Selection | J1        | Select host I <sup>2</sup> C connections, for IMU sensor and other sensors   |
| PWR Source Select                 | J2        | Board power source selection                                                 |
| VDDIO Voltage Select              | J3        | Selects voltage level between 3.3V, 1.8V, 1.2V for VDDIO                     |
| Test pins                         | J4        | Digital signal test pins                                                     |
| Extension 1                       | J200      | Extension header 1. Has same function as J200 on Microchip's Xplained-       |
|                                   |           | Pro board. Refer to <u>http://www.atmel.com/Images/Atmel-42389-SAM-</u>      |
|                                   |           | G55-Xplained-Pro User-Guide.pdf for more details                             |
| SAMG55 USB                        | J301      | MCU SAM G55 USB connector                                                    |

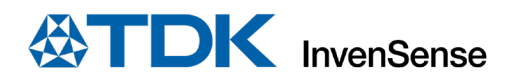

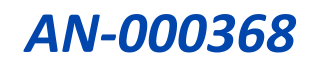

| CONNECTOR NAME      | CONNECTOR<br>REF # | CONNECTOR FUNCTION DESCRIPTIONS                                       |  |  |
|---------------------|--------------------|-----------------------------------------------------------------------|--|--|
| EDBG USB            | J500               | EDBG MCU USB connector                                                |  |  |
| User Button         | SW300              | User Button is connected to MCU GPIO, function is defined by the user |  |  |
| Reset Button        | SW301              | RESET Button: Hardware Reset for the Target MCU and EDBG MCU          |  |  |
| Table 1. Connectore |                    |                                                                       |  |  |

Table 1. Connectors

## **3.3. JUMPER SETTINGS**

| JUMPER | DESCRIPTION                                                                                              |
|--------|----------------------------------------------------------------------------------------------------|
| J1     | The J1 is used to select which sensor will be connected to the SAMG55 master I2C. Only two jumper shunts |
|        | are allowed.                                                                                             |
|        | Jumper shunts on pin-1/2 and 3/4: IMU Sensor primary I2C is connected to SAMG55 I2C master               |
|        | Jumper shunts on pin-5/6 and 7/8: Other Sensor I2C is connected to SAMG55 I2C master. In this            |
|        | configuration TDK IMU Sensor is connected to SAMG55 SPI master.                                          |
| J2     | The J2 is for board power source selection. Only one jumper shunt is allowed.                            |
|        | Jumper shunt on pin-1/2: board power is from EDBG USB on J500                                            |
|        | Jumper shunt on pin-3/4: board power is from FTDI USB on CN6                                             |
|        | Jumper shunt on pin-5/6: board power is from SAMG55 USB on J30                                           |
| J3     | J3 is for system VDDIO level selection.                                                                  |
|        | Jumper shunts on pin-1/2: VDDIO=3V3                                                                      |
|        | Jumper shunts on pin-3/2: VDDIO=1V8                                                                      |
|        | Jumper shunts on pin-4/2: VDDIO=1V2                                                                      |
| J4     | J4 have digital signals as test points.                                                                  |
|        | Pin-1: SPI /CS                                                                                           |
|        | Pin-2: SPI SCLK, I2C SCL                                                                                 |
|        | Pin-3: SPI MOSI, I2C SDA                                                                                 |
|        | Pin-4: SPI MISO, I2C ADO                                                                                 |
|        | Pin-5: INT1                                                                                              |
|        | Pin-6: INT2                                                                                              |
|        | Pin-7: GND                                                                                               |

Table 2. Jumper Settings

## 4 ADVANCED INFORMATION

## 4.1. UPDATING SAMG55 FIRMWARE HARDWARE USER GUIDE

The TDK SmartMotion Development Kit DK-UNIVERSAL-I is compatible with Microchip's SAMG55 Xplained Pro for updating and flashing the firmware. Follow this link to download the Atmel Xplained Pro user guide, starting from page 5:

http://www.atmel.com/Images/Atmel-42389-SAM-G55-Xplained-Pro\_User-Guide.pdf

Connect the EDBG (Atmel Embedded Debugger) USB port with USB cable to PC.

#### 4.2. TDK SENSOR TO SAM G55 MCU CONNECTION

The DK-UNIVERSAL-I is the development kit for DB (sensor daughter board) and EVB (sensor evaluation board). There is no sensor mounted on the DK-UNIVERSAL-I board. CN1 for EVB and CN4/CN5 for DB are mounted on board for people to evaluate sensors (on EVB, DB, or standalone) separately. Figure 4 shows the pin out for CN1, where an external EVB can be mounted.

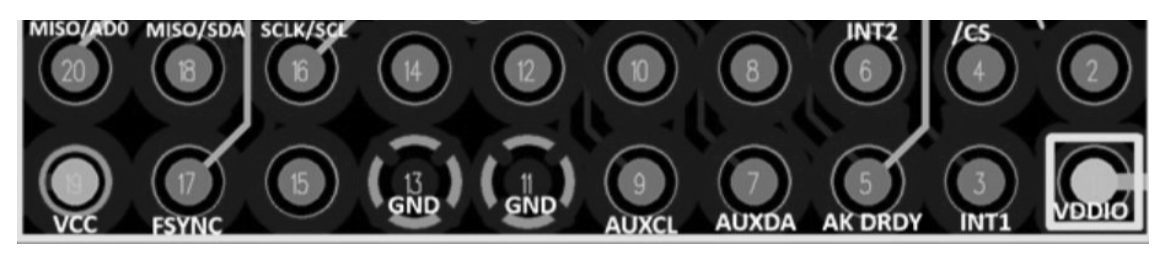

Figure 4. Pin out of CN1 (Connector to EVB)

### **4.3. CONNECTING OTHER SENSORS**

Third party sensors can be connected to the same SAM G55 MCU I<sup>2</sup>C bus with TDK sensor through DB, assuming it has a different slave address.

CN2/CN3 are designed for other sensor DB plug in. It only supports I<sup>2</sup>C, not SPI.

## 5 THE SMARTMOTION SYSTEM DESIGN

This section is a system design overview and addresses MCU SAM G55 resource allocation.

## 5.1. SYSTEM BLOCK DIAGRAM

The on-board EDBG MCU AT32UC3A4256HHB-C1UR allows the user to do main MCU SAM G55 debug, trace, and programming without using external tools. Figure 5 shows the system block diagram.

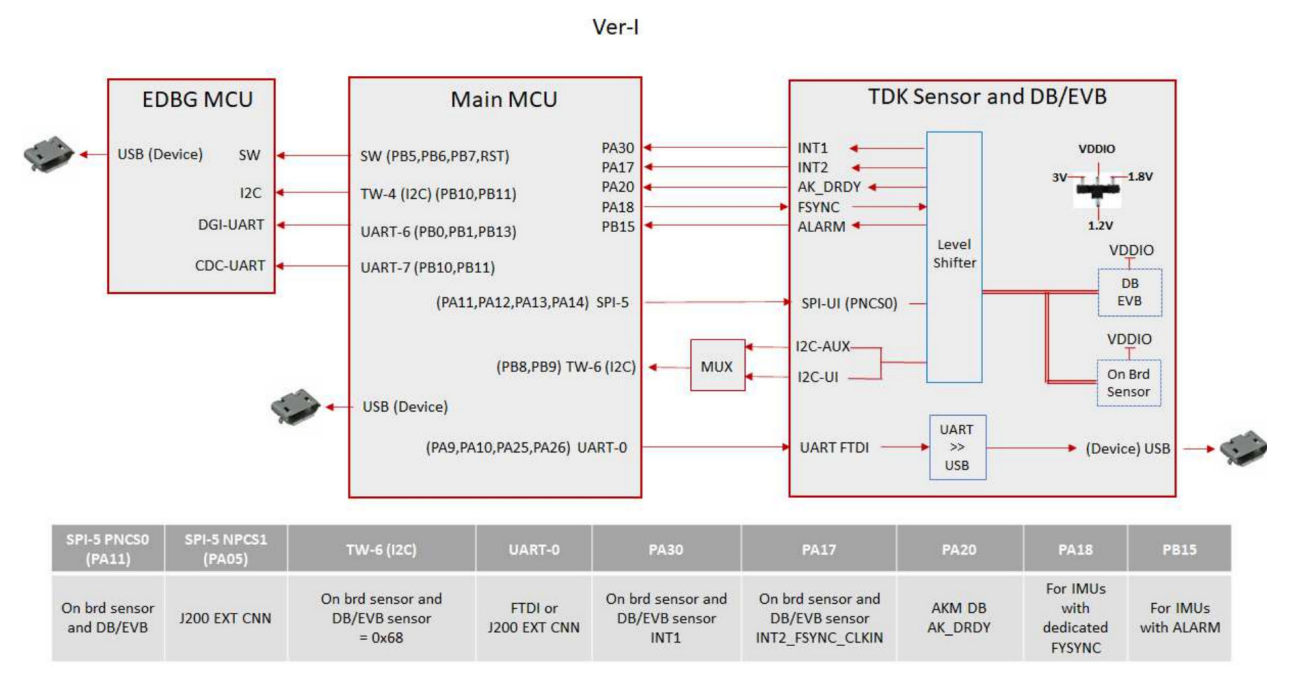

Figure 5. System Block Diagram

#### 5.2. MAIN MCU SAM G55 RESOURCE ALLOCATION

| SAM G55 RESOURCE         | USAGE                                                                                    |
|--------------------------|------------------------------------------------------------------------------------------|
| UART 0                   | The UARTO is connected to FTDI input by default. In the use case of Extension-1          |
| (PA9/10/25/26)           | on J200, the UART0 to FTDI connection can be disconnected through jumper J3.             |
| TW6 (I <sup>2</sup> C)   | TDK sensor is connected to this master I <sup>2</sup> C. On board sensor slave address = |
| (PB8/9)                  | 0x69. Sensors on DB and EVB have slave address = 0x68.                                   |
| SPI5                     | The SPI5 master is connected to TDK IMU sensor.                                          |
| (PA05/PA11/12/13/14)     | On board IMU /CS = PNCS1, EVB/DB IMU /CS = PNCS0.                                        |
| GPIO (INTs)              | The GPIOs are used for sensor interrupt inputs and other intelligent functions.          |
| PB03/PB15/PA30/PA20/PA15 | Refer to the table in Figure 5.                                                          |
| TW4 (I <sup>2</sup> C)   | The master I <sup>2</sup> C communicates with EDBG MCU slave I <sup>2</sup> C.           |
| UART6                    | The UART6 is used for EDBG DGI-UART interface.                                           |
| UART7                    | The UART7 is used for EDBG CDC-UART interface.                                           |

#### Table 1. SAM G55 Resource Allocation

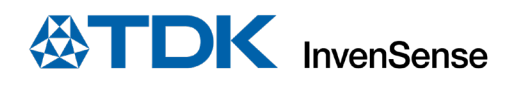

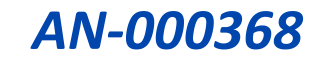

## 6 REVISION HISTORY

| REVISION DATE | REVISION | DESCRIPTION     |
|---------------|----------|-----------------|
| 05/27/2022    | 1.0      | Initial Release |

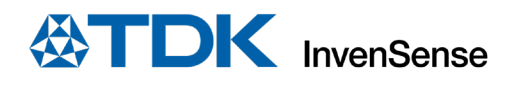

## 7 DECLARATION DISCLAIMER

InvenSense believes the environmental and other compliance information given in this document to be correct but cannot guarantee accuracy or completeness. Conformity documents substantiating the specifications and component characteristics are on file. InvenSense subcontracts manufacturing, and the information contained herein is based on data received from vendors and suppliers, which has not been validated by InvenSense.

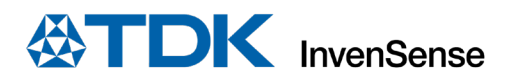

This information furnished by InvenSense or its affiliates ("TDK InvenSense") is believed to be accurate and reliable. However, no responsibility is assumed by TDK InvenSense for its use, or for any infringements of patents or other rights of third parties that may result from its use. Specifications are subject to change without notice. TDK InvenSense reserves the right to make changes to this product, including its circuits and software, in order to improve its design and/or performance, without prior notice. TDK InvenSense makes no warranties, neither expressed nor implied, regarding the information and specifications contained in this document. TDK InvenSense assumes no responsibility for any claims or damages arising from information contained in this document, or from the use of products and services detailed therein. This includes, but is not limited to, claims or damages based on the infringement of patents, copyrights, mask work and/or other intellectual property rights.

Certain intellectual property owned by InvenSense and described in this document is patent protected. No license is granted by implication or otherwise under any patent or patent rights of InvenSense. This publication supersedes and replaces all information previously supplied. Trademarks that are registered trademarks are the property of their respective companies. TDK InvenSense sensors should not be used or sold in the development, storage, production or utilization of any conventional or mass-destructive weapons or for any other weapons or life threatening applications, as well as in any other life critical applications such as medical equipment, transportation, aerospace and nuclear instruments, undersea equipment, power plant equipment, disaster prevention and crime prevention equipment.

©2022 InvenSense. All rights reserved. InvenSense, MotionTracking, MotionProcessing, MotionProcessor, MotionFusion, MotionApps, DMP, AAR, and the InvenSense logo are trademarks of InvenSense, Inc. The TDK logo is a trademark of TDK Corporation. Other company and product names may be trademarks of the respective companies with which they are associated.

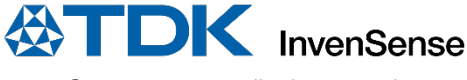

©2022 InvenSense. All rights reserved.